## คู่มือระบบรับสมัครนักศึกษาหลักสูตรครุศาสตรบัณฑิต ตามรูปแบบการผลิตและพัฒนาครู (CMRU Model)

1. การสมัครเข้าศึกษา

หลังจากเข้าสู่ระบบรับสมัครนักศึกษาเรียบร้อยแล้ว ให้เลือกรายการหลักด้านซ้าย ของจอภาพ ในหัวข้อ สำหรับผู้สมัคร เลือกรายการ สมัครเข้าศึกษา ตามภาพที่ 1

| TCASCMRU<br>Crass die Trease                                                                                                    | ระบบรับสมัครนักคี<br>หลักสูตรครุศาสตร<br><sub>ตามรูปแบบการผลิตและพัฒนา</sub> | <b>เกษา<br/>รบัณฑิต</b><br><sub>ครู (CMRU Mod</sub>                                                                                                    | del)                                                                                                    | R                                               |
|----------------------------------------------------------------------------------------------------|------------------------------------------------------------------------------|----------------------------------------------------------------------------------------------------|----------------------------------------------------------------------------------------------------|-------------------------------------------------|
|                                                                                                    | มหาวิทยาลัยราชภั                                                             | <u>์</u> ฏเชียงให                                                                                                    | <b>K</b> J                                                                                                    |                                                 |
| รน้าหลัก<br>ประกาศการรับสมัคร<br>มักศึกษา                                                                                                    | 🚸 ปฏิทินรับนักศึ                                                             | ึกษา ม.ร                                                                                                    | าชภัฏเชีย                                                                                                    | งใหม่* <sup>***</sup>                           |
| สำหรับผู้สมัคร<br>สมัครเข้าศึกษา<br>กรวจสอบข้อมูลการสมัคร<br>ภู่มือการใช้งานสำหรับผู้<br>สมัคร                                                                                          |                                                                              | บบรญญาตร<br>ับสมัครเฉพาะ<br>บการผลิตและเ                                                                                                    | ับการเกษา<br>หลักสูตรครุศา<br>ขัฒนาครู (CM                                                                         | 2901<br>nasūnīta . † ,<br>RU MODEL)             |
|                                                                                                    | กิจกรรม                                                                      | CMRU Model<br>ครั้งที่ 1                                                                                                    | CMRU Model<br>ครั้งที่ 2                                                                                           | รอบที่ 3<br>Admission                           |
| สามาริชาเม้าสู่ระบบ<br>คู่มีอการใช้งานระบบสำหรับ<br>สาขาวิชา<br>แผนรับนักศึกษา<br>สถิติการสมัคร<br>จำนวนผู้สมัครทั้งหมดแยก<br>ตามสาขาวิชา<br>จำนวนผู้ชำระเงินค่าสมัคร<br>แยกตามสาขาวิชา | รับสมัครทางออนไลน์                                                           | 25 ก.ย10 ต.ค. 66<br>สมัครผ่านระบบมหาวิทยาลัย                                                                                                    | 19 ก.พ.–12 มี.ค. 67<br>สมัครผ่านระบบมหาวิทยาลัย                                                                    | 6-12 พ.ค. 67<br>สมัครผ่านระบบ ทปอ.              |
|                                                                                                    | ชำระเงินค่าสมัคร                                                             | 25 ก.ย10 ต.ค. 66                                                                                                    | 19 ก.พ12 มีค. 67                                                                                                   | 6-12 w.n. 67                                    |
|                                                                                                    | ประกาศผังที่นั่งสอบ                                                          | 17 ต.ค. 66                                                                                                    | 20 มี.ค. 67                                                                                                    |                                                 |
|                                                                                                    | สอบวัดความรู้ตามที่กำหนด                                                     | 28 ต.ค. 66                                                                                                    | 30 มี.ค. 67                                                                                                    | -                                               |
|                                                                                                    | ประกาศรายชื่อผู้มีสิทธิ์สอบสัมภาษณ์                                          | 8 W.U. 66                                                                                                    | 5 เม.ย. 67                                                                                                    |                                                 |
|                                                                                                    | สอบสัมภาษณ์/สอบปฏิบัติ <i>ออนไลน์</i>                                        | 11 พ.ย. 66                                                                                                    | 11 เม.ย. 67                                                                                                    | -                                               |
|                                                                                                    | ประกาศรายชื่อผู้ผ่านการคัดเลือก                                              | 17 พ.ย. 66                                                                                                    | 22 เม.ย. 67                                                                                                    | #1 20 w.n. 67<br>#2 25 w.n. 67                  |
|                                                                                                    | ยืนยันสิทธิ์ ผ่านระบบมหาวิทยาลัย                                             | 17-18 พ.ย. 66                                                                                                    | -                                                                                                    | -                                               |
|                                                                                                    | บันทึกข้อมูลประวัติ น.ศ.                                                     | 22-31 J.A. 67                                                                                                    | 22-30 ເມ.ຍ. 67                                                                                                    | -                                               |
|                                                                                                    | ยืนยันสิทธิ์ ผ่านระบบ ทปอ.                                                   | 6-7 ก.พ. 67                                                                                                    | 2-3 W.A. 67                                                                                                    | #1 20-21 พ.ค. 67<br>#2 ยืนยันอัตโนมัติ          |
|                                                                                                    | สละสิทธิ์หลังจากยืนยันสิทธิ์                                                 | 8 ก.พ. 67                                                                                                    | 4 พ.ค. 67                                                                                                    | 26 W.A. 67                                      |
|                                                                                                    | ชำระค่าธรรมเนียมการศึกษา                                                     | 9–29 ก.พ. 67                                                                                                    | 5-15 w.n. 67                                                                                                    | 28 พ.ค3 มิ.ย. 67                                |
|                                                                                                    | เกณฑ์การพิจารณา                                                              | <ol> <li>แฟ้นสะสมผลงาน</li> <li>สอบพื้นฐานความรู้ทั่วไป</li> <li>สอบวัดแววความเป็นครู</li> <li>สอบวัดขาเอก</li> <li>สอบวัดขาเอก</li> <li>สอบวัดขาเอก</li> </ol> | <ol> <li>สอบพื้นฐานความรู้ทั่วไป</li> <li>สอบวัดแววความเป็นครู</li> <li>สอบวิชาเอก</li> <li>สอบสัมภาษณ์</li> </ol> | 1. คะแบน TGAT<br>2. คะแบน TPAT<br>3. คะแบน GPAX |

ภาพที่ 1 แสดงหน้าจอหลักของระบบรับสมัครนักศึกษา

จากเมนูด้ายซ้าย ให้เลือก สมัครเข้าศึกษา จากนั้นจะเข้าสู่หน้าจอการสมัคร โดย ใส่หมายเลขบัตรประชาชนที่ถูกต้อง และกดยอมรับเงื่อนไขการเปิดเผยข้อมูลให้กับ มหาวิทยาลัย และกดปุ่ม บันทึกข้อมูล

| ข้อมูลหมายเลขบัตรประชาชน                                                                                                    |
|----------------------------------------------------------------------------------------------------|
| หมายเลขบัตรประชาชน :                                                                                                    |
| คำยินยอมในการให้ข้อมูล                                                                                                    |
| ข้าพเจ้ายินยอมให้มหาวิทยาลัยราชภัฏเชียงใหม่เก็บรวบรวมข้อมูล และเปิดเผยข้อมูลของข้าพเจ้าที่<br>ให้ไว้หรือมีอยู่กับมหาวิทยาลัย ให้แก่หน่วยงานของรัฐ ตามรายการดังต่อไปนี้                                                                                                    |
| 1. เลขบัตรประจำตัวประชาชน                                                                                                    |
| 2. ชื่อ-สกุล                                                                                                    |
| 3. วัน เดือน ปี เกิด                                                                                                    |
| 4. หมายเลขโทรศัพท์                                                                                                    |
| 5. E-mail                                                                                                    |
| 6. คะแนนเฉลี่ยสะสมจากสถาบันการศึกษา                                                                                                    |
| 7. สถาบันการศึกษา                                                                                                    |
| 8. ที่อยู่ที่สามารถติดต่อได้                                                                                                    |
| เพื่อวัตถุประสงค์ในการสมัครเข้าศึกษาต่อในมหาวิทยาลัยราชภัฏเชียงใหม่ รอบที่ 1 Portfolio<br>ข้าพเจ้าขอรับรองว่าข้อมูลที่ได้ให้ไว้กับมหาวิทยาลัยราชภัฏเชียงใหม่ เป็นข้อมูลที่ถูกต้อง<br>และเป็นจริง ทุกประการ หากข้อมูลดังกล่าวไม่ถูกต้องตามความเป็นจริง ข้าพเจ้ายินยอมให้<br>มหาวิทยาลัยดำเนินการ ตามกฏหมายหรือชดใช้ความเสียหายที่เกิดขึ้นแล้วแต่กรณี |
| 🗸 รับทราบและยินยอมให้ข้อมูล หรือเปิดเผลข้อมูลส่วนบุคคลดังกล่าว                                                                                                    |
| บันทึกข้อมูล                                                                                                    |

ภาพที่ 2 แสดงการยินยอมให้ข้อมูลที่เกี่ยวข้องกับการสมัครแก่มหาวิทยาลัย

หลังจากนั้น จะเข้าสู่ขั้นตอนการกรอกข้อมูลประวัติส่วนตัวของผู้สมัคร เมื่อ ผู้สมัครกรอกข้อมูลจนครบถ้วนแล้ว ให้กดปุ่ม บันทึกข้อมูล ดังภาพที่ 3

|                      | ข้อมูลประวัติผู้สมัคร                |  |
|----------------------|--------------------------------------|--|
|                      | ประวัติส่วนตัว                       |  |
| คำนำหน้าชื่อ :       | นาย 🗢 *                              |  |
| ชื่อ :               | ทดสอบ *                              |  |
| สกุล :               | ทดสอบ *                              |  |
| วันเดือนปีเกิด :     | 1 ≎ มกราคม ≎ <b>พ.ศ.</b> 2548 ≎ *    |  |
| ที่อยู่ :            | 2020 ถ.ช้างเผือก ต.ช้างเผือก อ.เมือง |  |
| (เลขที่ หมู่ที่ ตำบล |                                      |  |
| ວຳເກອ) :             | *                                    |  |
| จังหวัด :            | เชียงใหม่ 🗢 *                        |  |
| รหัสไปรษณีย์ :       | \$0300 *                             |  |
| เบอร์โทรศัพท์ :      | 0904747892 *                         |  |
| Email :              | test@test.com *                      |  |
|                      | * จำเป็นต้องกรอกข้อมูล               |  |
|                      |                                      |  |
|                      | บันทึกข้อมูล                         |  |
|                      |                                      |  |
|                      |                                      |  |
|                      |                                      |  |

ภาพที่ 3 แสดงหน้าจอการกรอกข้อมูลประวัติส่วนตัวของผู้สมัคร

ขั้นตอนถัดไป ให้การกรอกข้อมูลประวัติการศึกษาเดิมของผู้สมัคร โดยต้อง กรอกข้อมูลให้ครบทุกช่องและตรวจสอบความถูกต้องของข้อมูลทั้งหมด และกดปุ่ม บันทึกข้อมูล ดังภาพที่ 4

|                            | ข้อมูลการศึกษา                      |
|----------------------------|-------------------------------------|
|                            | ข้อมูลสถานศึกษาเดิม                 |
| จังหวัดโรงเรียน :          | เชียงใหม่ ⇔ *                       |
| โรงเรียน :                 | สาธิตมหาวิทยาลัยราชภัฏเชียงใหม่ 🗢 * |
|                            |                                     |
|                            | ข้อมูลวุฒิการศึกษาเดิม              |
| ວຸໝົເດີມ :                 | u.6 ≎ *                             |
| แผนการเรียนเดิม :          | วิทย์ - คณิต 🗢 🌟                    |
| เกรดเฉลี่ย (4 ภาคเรียน :   | 3.04 *                              |
| หรือ 2 ภาคเรียนในระดับ ปวล | a.)                                 |
|                            | บันทึกซ้อมูล                        |

ภาพที่ 4 แสดงหน้าจอการกรอกข้อมูลประวัติการศึกษาของผู้สมัคร

จากนั้นระบบจะนำไปสู่หน้าจอข้อมูลการสมัครของผู้สมัคร โดยผู้สมัครต้องแจ้ง ข้อมูลลักษณะความพิการให้แก่มหาวิทยาลัย เพื่ออำนวยความสะดวกในการจัดสอบแก่ ผู้สมัครภายหลัง และกดปุ่ม ต่อไป ดังภาพที่ 5

| ข้อมูลประเภทที่สมัคร                      |  |
|-------------------------------------------|--|
| ข้อมูลความพิการ                           |  |
| ลักษณะความพิการ : (ไม่มีลักษณะความพิการ 🗢 |  |
| ต่อไป                                     |  |

ภาพที่ 5 แสดงหน้าจอการแจ้งข้อมูลลักษณะความพิการของผู้สมัคร

ขั้นตอนถัดไปเป็นการเลือกสาขาวิชาที่ต้องการสมัครเข้าศึกษาต่อ โดยให้ผู้สมัคร เลือกสาขาวิชาที่ต้องการเรียนมากที่สุดเป็นลำดับที่ 1 และเลือกสาขาวิชาที่ต้องการเรียน เป็นลำดับถัดไปเป็นสาขาวิชาที่ 2 โดยถ้าเลือกสมัคร 1 สาขาวิชาจะชำระเงินค่าสมัคร จำนวน 200 บาท แต่ถ้าเลือกครบทั้ง 2 สาขาวิชา จะต้องชำระค่าสมัครเป็นจำนวนเงิน ทั้งหมด 400 บาท เมื่อเลือกสาขาวิชาถูกต้องตรงกับความต้องการเรียนแล้ว ให้กดปุ่ม ต่อไป ดังภาพที่ 6

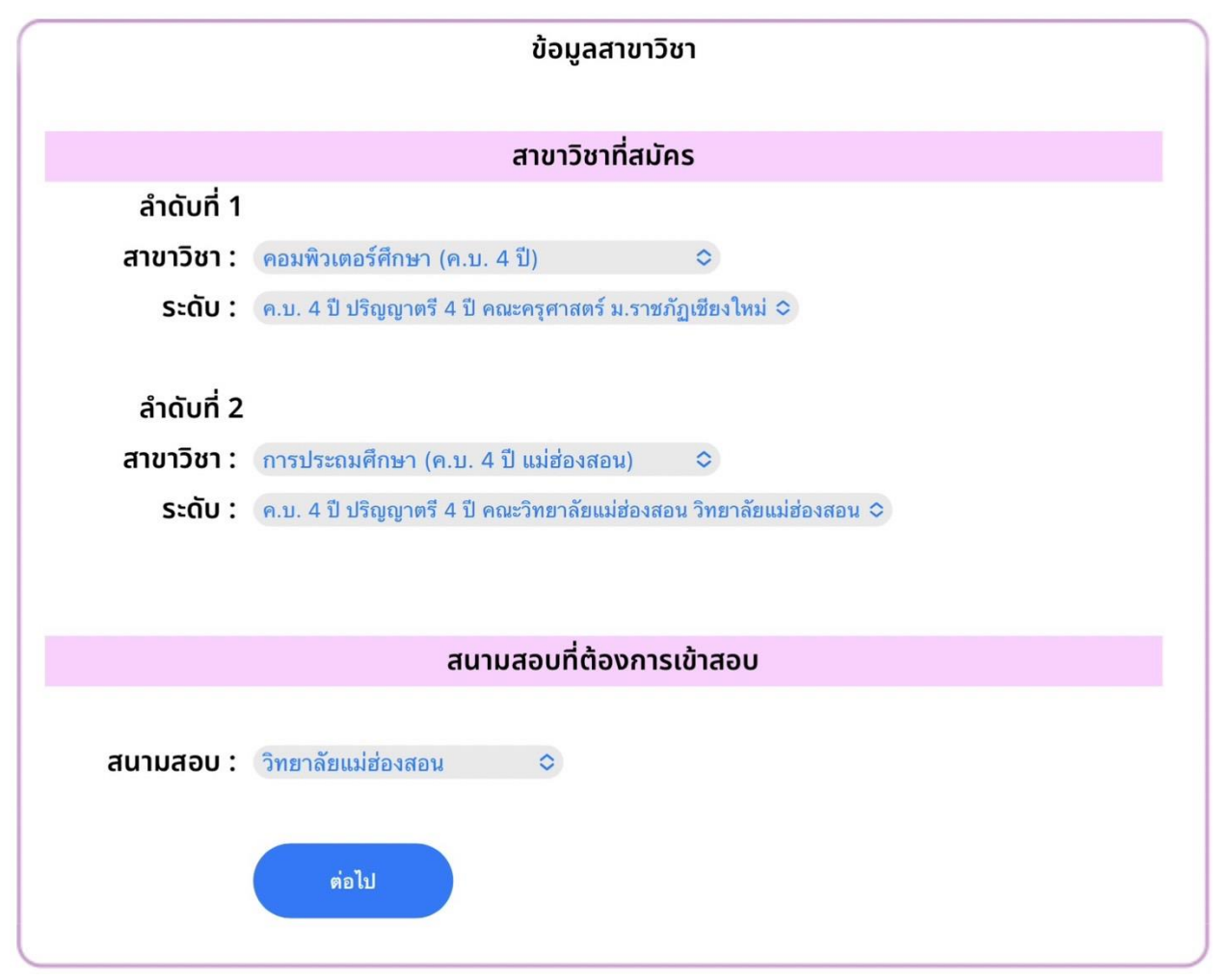

ภาพที่ 6 แสดงหน้าจอการเลือกสาขาวิชาที่ต้องการสมัครเข้าศึกษาต่อ

ระบบจะทำการแจ้งเตือนหลังจากบันทึกข้อมูลการสมัครเสร็จสิ้นแล้ว ดังภาพที่ 7 ให้กด ปุ่ม οκ เพื่อเข้าสู่ขั้นตอนถัดไป

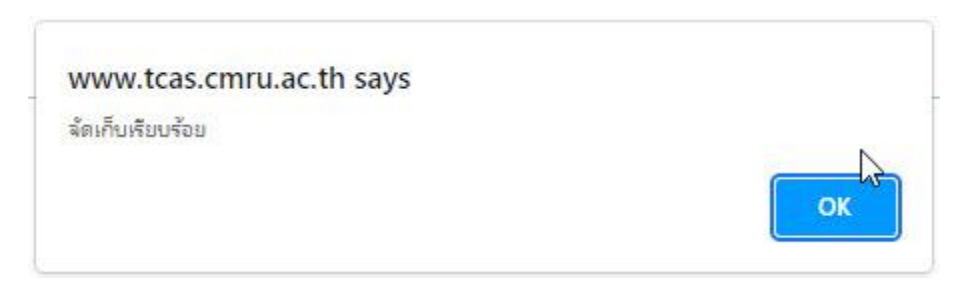

ภาพที่ 7 แสดงหน้าจอการแจ้งเตือนเมื่อบันทึกข้อมูลการสมัครสำเร็จแล้ว

2. การแก้ไขข้อมูลประวัติส่วนตัว

จากรายการหลักทางด้านซ้ายของจอภาพ หลังจากการบันทึกข้อมูลเสร็จสิ้นแล้ว ระบบจะแสดงภาพรวมของผู้สมัคร พร้อมทั้งแจ้งสถานะการชำระเงินและการส่งเอกสาร ประกอบการสมัคร ดังภาพที่ 8

ภาพที่ 8 แสดงภาพรวมของผู้สมัครหลังจากบันทึกข้อมูลการสมัครแล้ว

เมื่อต้องการแก้ไขข้อมูลประวัติส่วนตัว ให้เลือกรายการทางด้ายซ้าย แก้ไขข้อมูล ประวัติ จะปรากฏรายละเอียดข้อมูลประวัติส่วนตัวของผู้สมัครที่ได้บันทึกไว้จากขั้นแรก จากนั้นคลิกที่ แก้ไขข้อมูลประวัติ ในส่วนท้ายของหน้าแสดงรายละเอียด ดังภาพที่ 9

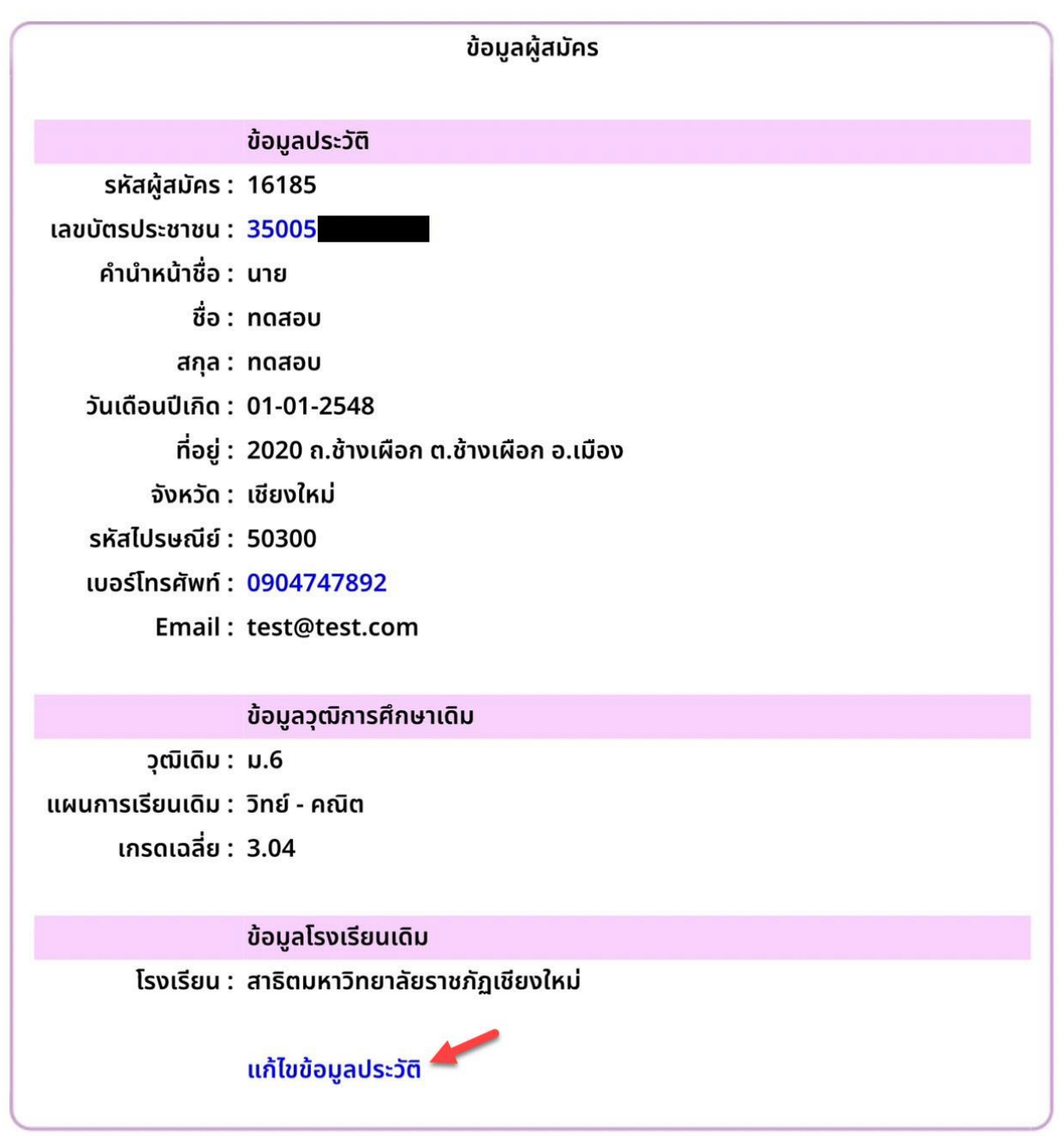

ภาพที่ 9 แสดงรายละเอียดข้อมูลประวัติของผู้สมัคร

ผู้สมัครสามารถแก้ไขข้อมูลประวัติส่วนตัว ประวัติการศึกษา สถานศึกษาเดิมให้มี ความถูกต้อง โดยในการแก้ไขชื่อสถานศึกษาให้ผู้สมัครพิมพ์ตัวอักษรชื่อสถานศึกษาลง ในกล่องข้อความ ระบบจะแสดงรายชื่อสถานศึกษาทั้งหมดที่มีตัวอักษรตามที่พิมพ์ ปรากฏขึ้นมาให้เลือก จากนั้นจึงเลือกชื่อสถานศึกษาที่ถูกต้องตามที่ปรากฏในรายการ จึงจะเป็นการแก้ไขข้อมูลที่สมบูรณ์ ดังภาพที่ 10

|                                     | ข้อมูลผู้สมัคร                          |
|-------------------------------------|-----------------------------------------|
|                                     | ข้อมูลประวัติ                           |
| ้ คำนำหน้าชื่อ :                    | นาย 🗸 *                                 |
| ชื่อ :                              | เกียรติพงษ์ *                           |
| สกุล :                              | แก้วมาลูน *                             |
| วันเดือนปีเกิด :                    | 1 🗸 มกราคม 🗸 พ.ศ. 2544 🗸 *              |
| ที่อยู่(เลขที่หมู่ ตำบล<br>อำเภอ) : | 202 ถ.ข้างเผือก ต.ข้างเผือก อ.เมือง     |
| จังหวัด :                           | เชียงใหม่ ✓ *                           |
| รหัสไปรษณีย์ :                      | \$50300 *                               |
| เบอร์โทรศัพท์ :                     | 0904747892 *                            |
| Email :                             | test@test.com *                         |
|                                     | ข้อมูลวุฒิการศึกษาเดิม                  |
| ວຸฒิเดิม :                          | ปวช. 🗸 *                                |
| ี แผนการเรียนเดิม :                 | คอมพิวเตอร์กราฟิก 🗸 *                   |
| เกรดเฉลี่ย :                        | 2.69 *                                  |
|                                     | ข้อมูลสถานศึกษาเดิม                     |
| สถานศึกษา :                         | เวียงป่า *                              |
|                                     | 1057211002 : เวียงป่าเป้าวิทยาคม        |
|                                     | 1257110000 : กศน. อำเภอเวียงป่าเป้า     |
| * จำเป็นต้องกรอกข้อมูล              | 1357116101 : วิทยาลัยเทคนิคเวียงป่าเป้า |

ภาพที่ 10 แสดงการแก้ไขข้อมูลชื่อสถานศึกษาเดิมที่ต้องการแก้ไข

เมื่อแก้ไขข้อมูลเสร็จแล้วให้กดปุ่ม ต่อไป จะปรากฏหน้าจอสรุปรายละเอียดข้อมูล ที่ทำการแก้ไขเสร็จสิ้นให้ตรวจสอบความถูกต้องอีกครั้ง จากนั้น กดปุ่ม ยืนยันข้อมูล ดังภาพที่ 11

|                                | ยืนยันข้อมูลผู้สมัคร                                                       |
|--------------------------------|----------------------------------------------------------------------------|
|                                | ข้อมูลประวัติ                                                              |
| รหัสประชาชน :                  | 35005                                                                      |
| คำนำหน้าชื่อ :                 | นาย                                                                        |
| ชื่อ :                         | ทดสอบ                                                                      |
| สกุล :                         | ทดสอบ                                                                      |
| วันเดือนปีเกิด :               | 01-01-2548                                                                 |
| ที่อยู่ (บ้านเลขที่ หมู่ที่) : | 2020 ถ.ช้างเผือก ต.ช้างเผือก อ.เมือง                                       |
| จังหวัด :                      | เชียงใหม่                                                                  |
| รหัสไปรษณีย์ :                 | 50300                                                                      |
| เบอร์โทรศัพท์ :                | 0904747892                                                                 |
| Email :                        | test@test.com                                                              |
| -                              |                                                                            |
|                                | ข้อมูลวุฒิการศึกษาเดิม                                                     |
| ວຸໝົເດົມ :                     | u.6                                                                        |
| แผนการเรียนเดิม :              | วิทย์ - คณิต                                                               |
| เกรดเฉลย :                     | 2.99                                                                       |
|                                | ข้อมอโรงเรียบเดิม                                                          |
| โรงเรียน :                     | สาริตแหวโทยาลัยราหภักเหียงใหม่                                             |
|                                |                                                                            |
|                                |                                                                            |
|                                | สีบขับข้อมูล                                                               |
|                                | <b><u><u>DHDHDD</u></u></b> <i><sup><i>H</i></sup></i> <sup><i>H</i></sup> |
|                                |                                                                            |

ภาพที่ 11 แสดงรายละเอียดข้อมูลประวัติที่แก้ไขแล้วเพื่อตรวจสอบความถูกต้อง

หลังจากยืนยันการแก้ไขข้อมูลแล้วระบบจะทำการแจ้งเตือนให้ทราบหลังจากบันทึก ข้อมูลเสร็จสิ้นแล้ว ดังภาพที่ 12

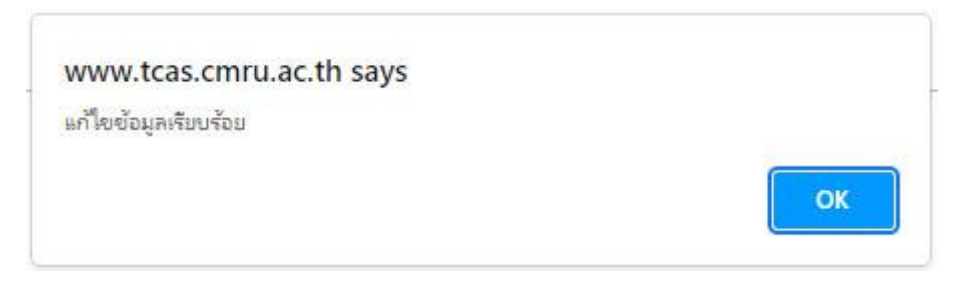

้ภาพที่ 12 แสดงการแจ้งเตือนหลังจากบันทึกข้อมูลที่แก้ไขเรียบร้อยแล้ว

3. การแก้ไขข้อมูลการสมัคร

หากต้องการแก้ไขข้อมูลการสมัคร ให้เลือกรายการ แก้ไขข้อมูลการสมัคร จาก รายการหลักทางด้านซ้าย ระบบจะแสดงรายละเอียดของข้อมูลการสมัคร ของผู้สมัคร ซึ่งประกอบไปด้วย ข้อมูลลักษณะความพิการและสาขาวิชาที่สมัคร ให้คลิกเลือกที่ แก้ไข ข้อมูลสาขาวิชา ในส่วนท้ายของหน้า ดังภาพที่ 13

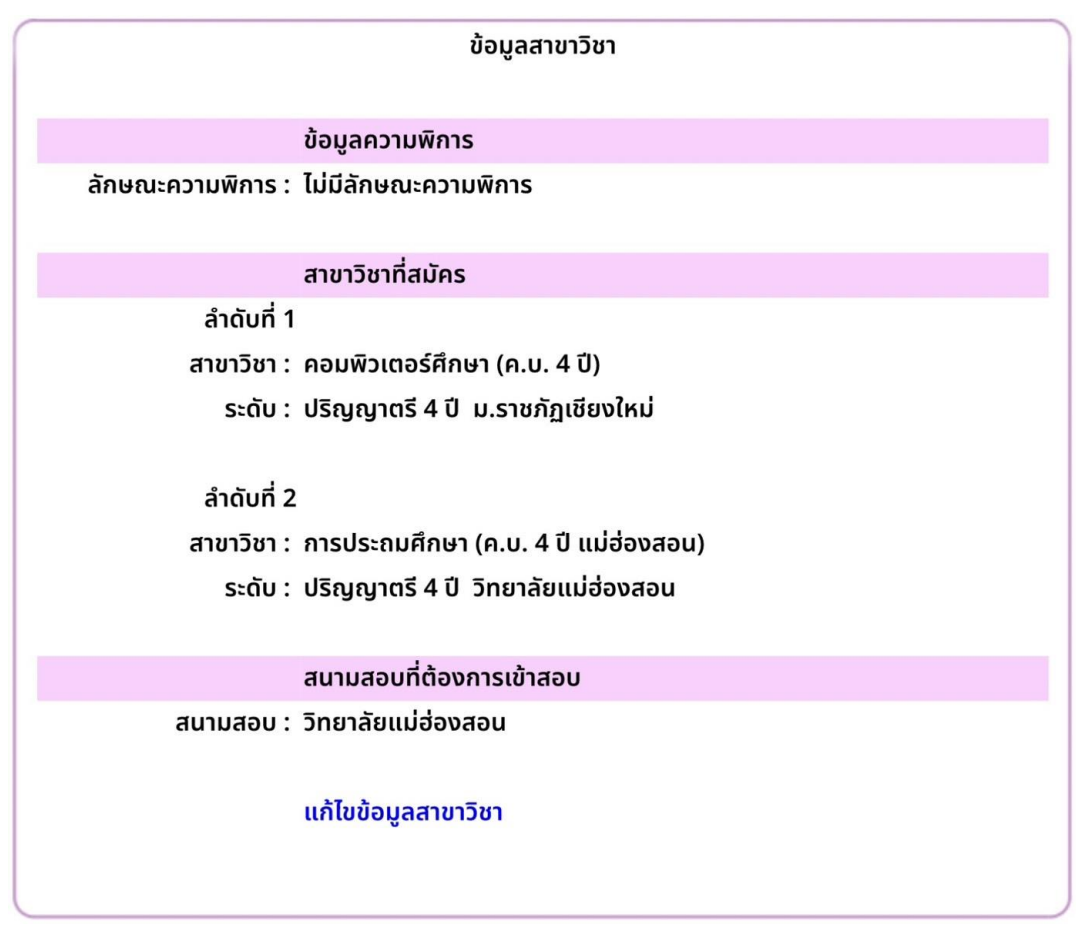

ภาพที่ 13 แสดงรายละเอียดข้อมูลการสมัคร

ระบบจะนำเข้าสู่การแก้ไขข้อมูลลักษณะความพิการของผู้สมัคร ให้เลือกลักษณะที่ ถูกต้องแล้วกดปุ่ม ต่อไป ดังภาพที่ 14

|                 | ข้อมูลสาขาวิชา                            |  |
|-----------------|-------------------------------------------|--|
| ลักษณะความพิการ | ข้อมูลความพิการ<br>ไม่มีลักษณะความพิการ 🔿 |  |
|                 | -                                         |  |
|                 | ✓ ไม่มีลักษณะความพิการ<br>ผู้มีความพิการ  |  |

ภาพที่ 14 แสดงการแก้ไขข้อมูลลักษณะความพิการ

เมื่อเข้าสู่หน้าจอการแก้ไขสาขาวิชาที่สมัคร ให้ผู้สมัครทำการเลือกสาขาวิชาที่ ถูกต้องตามลำดับที่ต้องการสมัคร และกดปุ่ม จัดเก็บข้อมูล ดังภาพที่ 15

|            | ข้อมูลสาขาวิชา                                                       |
|------------|----------------------------------------------------------------------|
|            |                                                                      |
|            | สาขาวิชาที่สมัคร                                                     |
| ลำดับที่ 1 |                                                                      |
| สาขาวิชา : | คอมพิวเตอร์ศึกษา (ค.บ. 4 ปี) 🗢                                       |
| ระดับ :    | ค.บ. 4 ปี ปริญญาตรี 4 ปี คณะครุศาสตร์ ม.ราชภัฏเชียงใหม่ ≎            |
|            |                                                                      |
| ลำดับที่ 2 |                                                                      |
| สาขาวิชา : | การประถมศึกษา (ค.บ. 4 ปี แม่ช่องสอน) ≎                               |
| ระดับ :    | (ค.บ. 4 ปี ปริญญาตรี 4 ปี คณะวิทยาลัยแม่ฮ่องสอน วิทยาลัยแม่ฮ่องสอน ≎ |
|            |                                                                      |
|            | สนามสอบทิต้องการเข้าสอบ                                              |
| สนามสอบ :  | (มหาวิทยาลัยราชภัฏเซียงใหม่ ≎)                                       |
|            | -                                                                    |
|            | มหาวิทยาลัย                                                          |
|            | ราชภัฏเชียงใหม่                                                      |
|            | วิทยาฉัยแม่ช่วงสวน                                                   |
|            | 4 11D 161D 6664 D 7 61D 16                                           |

ภาพที่ 15 แสดงการแก้ไขข้อมูลสาขาวิชาที่สมัคร

เมื่อทำการจัดเก็บข้อมูลแล้ว ระบบจะแสดงข้อมูลการแก้ไขในขั้นต้นให้ตรวจสอบ ความถูกต้องของข้อมูลอีกครั้งหนึ่ง เมื่อผู้สมัครได้ทำการตรวจสอบข้อมูลที่ถูกต้อง แล้วให้กดปุ่ม ยืนยันข้อมูล ดังภาพที่ 16 โดยระบบจะแจ้งเตือนให้ทราบหลังจากบันทึก ข้อมูลเสร็จเรียบร้อยแล้ว ดังภาพที่ 12

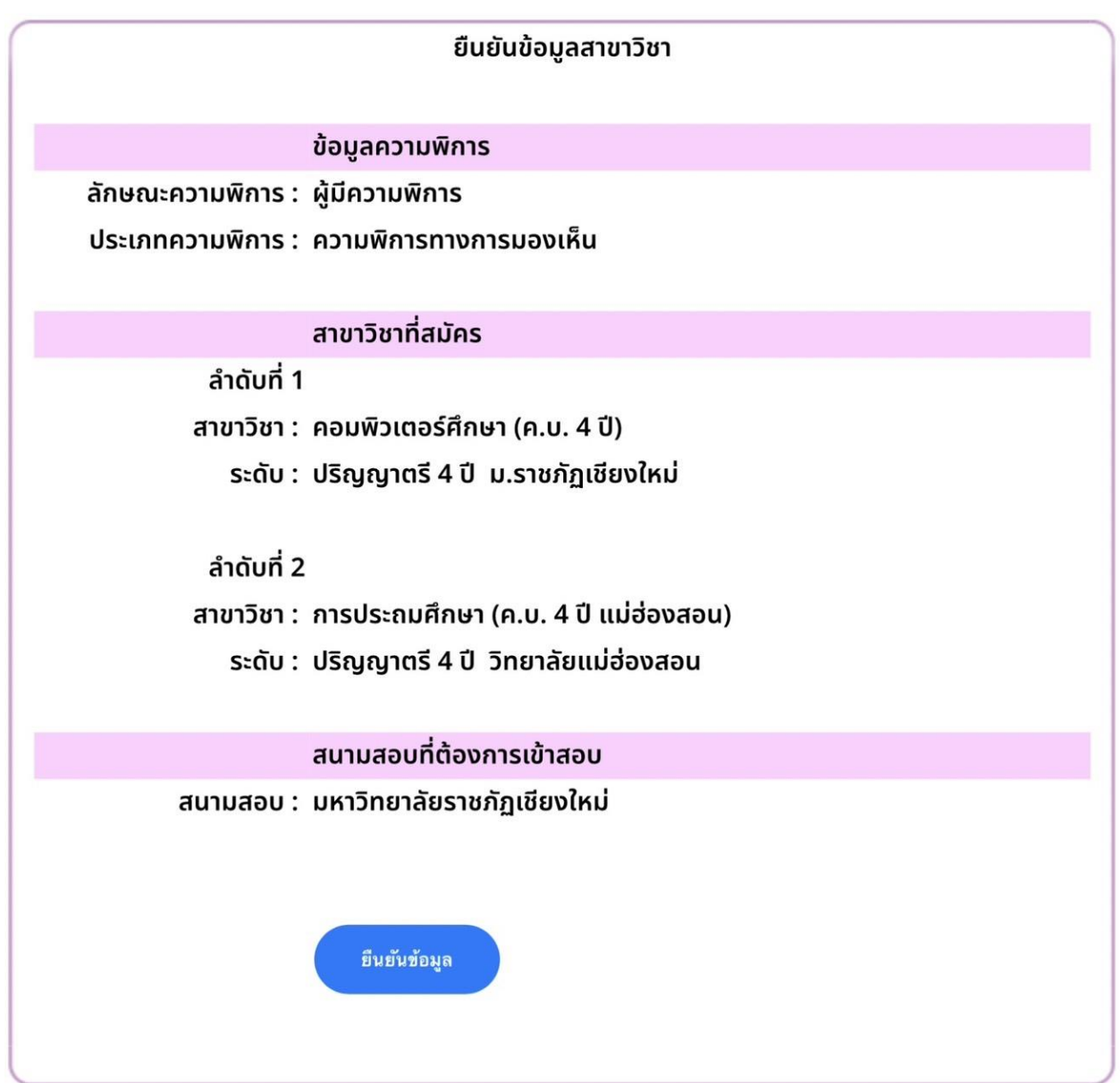

้ภาพที่ 16 แสดงรายละเอียดข้อมูลการสมัครที่แก้ไขแล้วเพื่อตรวจสอบความถูกต้อง

## 4. การเอกสารประกอบการสมัคร

เอกสารประกอบการสมัคร ประกอบด้วย สำเนาใบรายงานผลการเรียน (ใบปพ.1 สำหรับผู้ที่ศึกษาอยู่ในระดับชั้นมัธยมศึกษาตอนปลาย และใบรบ.1 สำหรับผู้ที่ศึกษาอยู่ ในระดับประกาศนียบัตรวิชาชีพ) และแฟ้มสะสมผลงาน โดยถ้าหากเลือกสมัคร 2 ลำดับ สาขาวิชาต้องจัดส่งแฟ้มสะสมผลงานให้ครบตามจำนวนสาขาวิชาที่สมัครด้วย

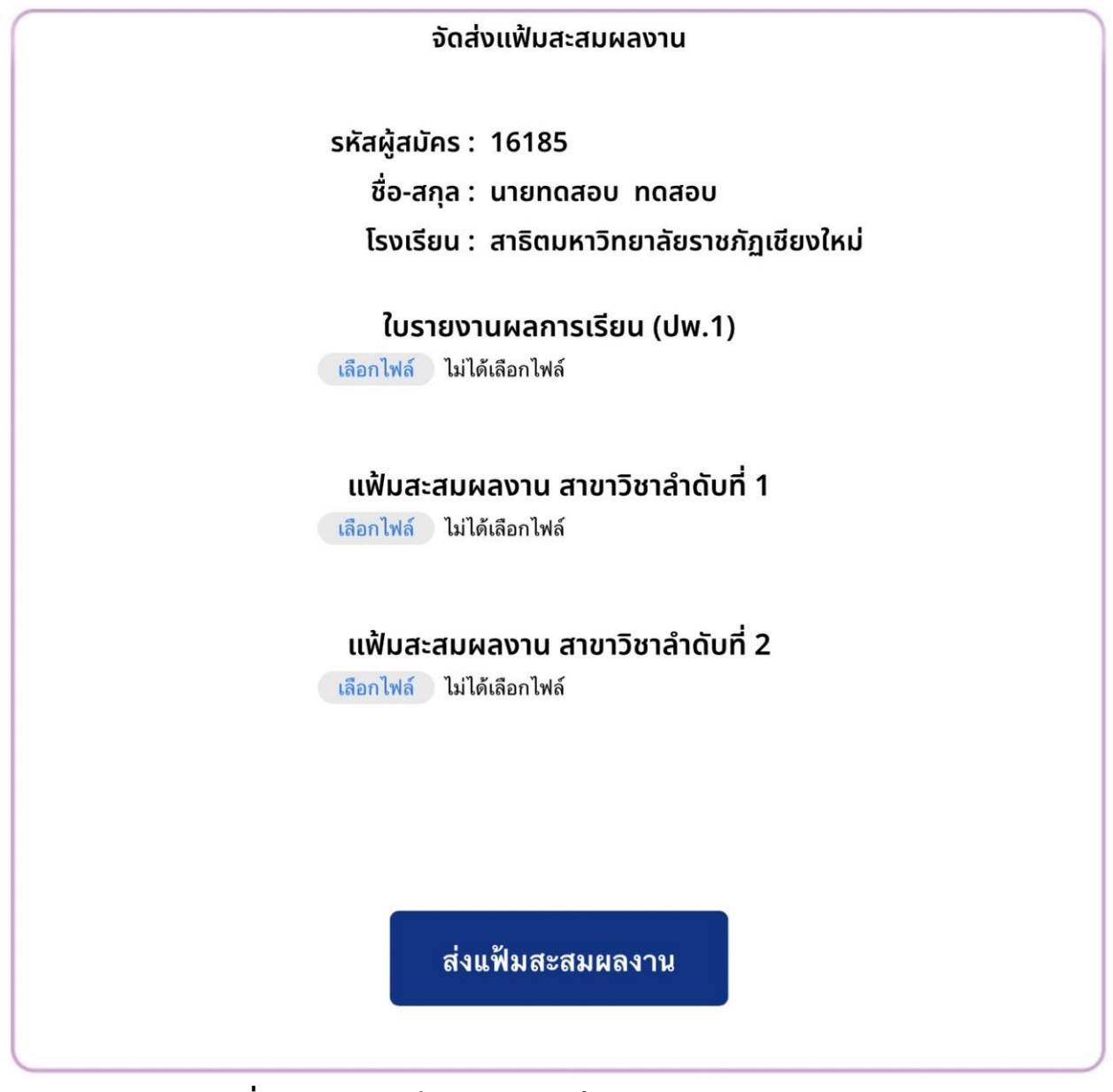

ภาพที่ 17 แสดงหน้าจอการจัดส่งเอกสารประกอบการสมัคร

โดยขั้นตอนการจัดส่งเอกสารให้กดปุ่ม เลือกไฟล์ ระบบจะแสดงให้เลือกไฟล์จาก แหล่งที่เก็บข้อมูล ดังภาพที่ 18 โดยไฟล์ใบรายงานผลการเรียนที่ทำการจัดส่งต้องอยู่ ในรูปแบบ .pdf และมีขนาดไม่เกิน 3 MB ถ้าหากเอกสารแสดงผลการเรียนมีหน้าหลัง ต้องจัดทำเอกสารให้เป็นหน้าเดียวและนำมาต่อกันเป็นหน้าที่ 2 ในไฟล์ pdf นั้น ๆ ก่อน ทำการจัดส่งเข้าสู่ระบบ

| ຈັດສ                                    | ส่งแฟ้มสะสมผ                           | ลงาน         | 1                       |
|-----------------------------------------|----------------------------------------|--------------|-------------------------|
| รหัสผู้สมัคร<br>ชื่อ-สกุล<br>โรงเรียน : | : 16185<br>: นายทดสอบ<br>: สาธิตมหาวิท | ทดส<br>ยาลัย | ้อบ<br>มราชภัฏเชียงใหม่ |
| <b>ใบรายง</b><br>เลือกไฟล์ ไม่ไ         | านผลการเรีย<br>ได้เลือกไฟล์            | น (ป         | w.1)                    |
| คลังรูปภาท                              | N                                      |              |                         |
| ถ่ายภาพหรื                              | รือวิดีโอ                              | Ô            | ฉับที่ 1                |
| เลือกไฟล์                               |                                        |              |                         |
| ี่แฟ้มสะสมเ<br>เลือกไฟล์ ไม่ไ           | <b>ผลงาน สาขาวิ</b><br>ได้เลือกไฟล์    | ้ชาลำ        | าดับที่ 2               |
| ส่ง                                     | แฟ้มสะสมผล                             | งาน          |                         |

ภาพที่ 18 แสดงหน้าจอการจัดส่งเอกสารประกอบการสมัคร

ในส่วนของเรียงความในหัวข้อ "คุณลักษณะที่เหมาะสมกับความเป็นครู" จำนวน 1 หน้ากระดาษ A4 ให้ทำเป็นไฟล์ pdf และรวมเข้าไปเป็นหน้าที่ 11 ของไฟล์แฟ้มสะสม ผลงานก่อนการจัดส่งไฟล์เข้าสู่ระบบ เมื่อทำการเลือกไฟล์เอกสารประกอบการสมัคร ครบแล้ว กดปุ่ม ส่งแฟ้มสะสมผลงาน

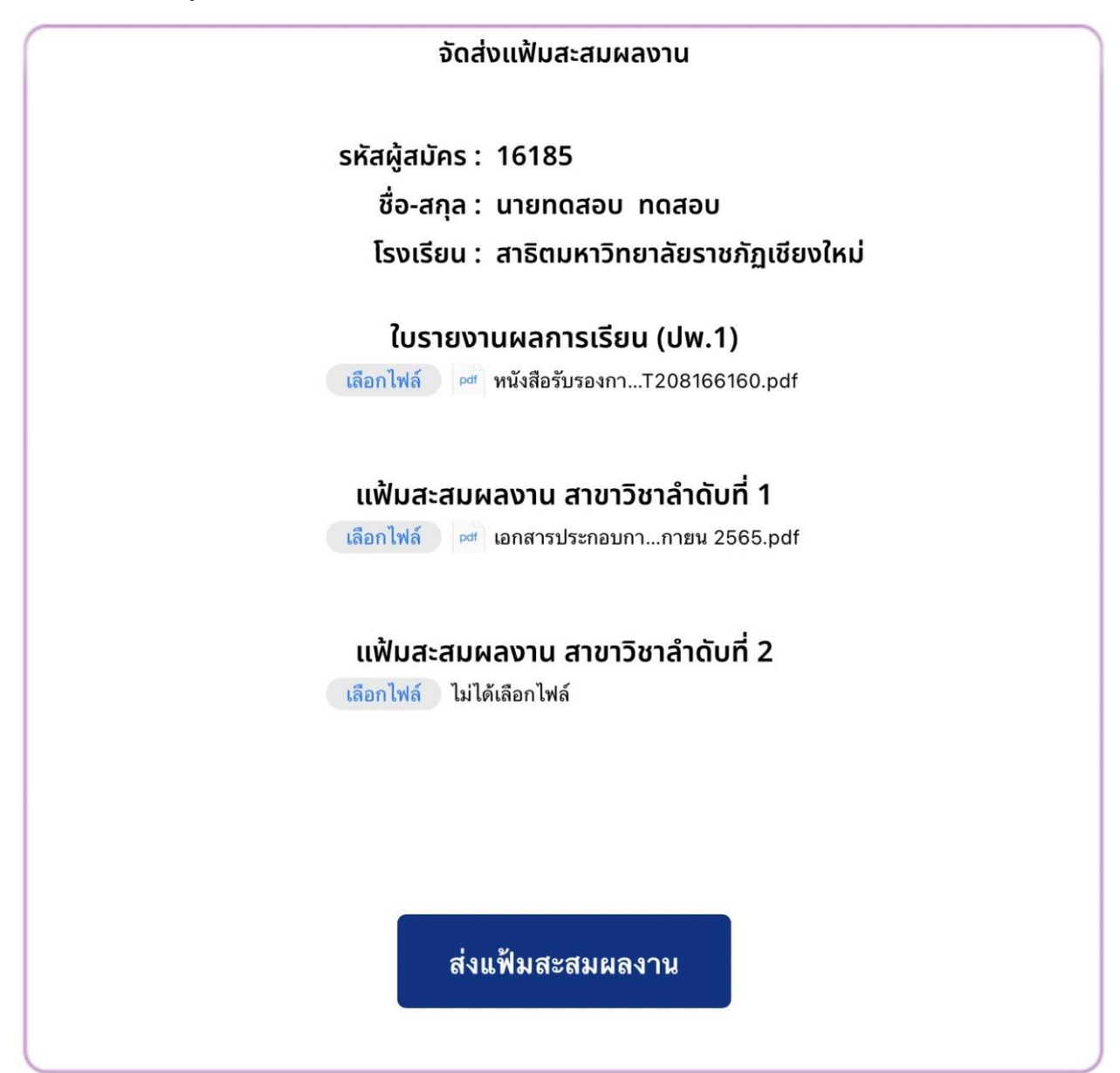

ภาพที่ 19 แสดงหน้าจอการเลือกไฟล์เพื่อจัดส่งเอกสารประกอบการสมัคร

หลังจากจัดส่งเอกสารประกอบการสมัครแล้ว ระบบจะแสดงรายละเอียดให้ทราบ ที่หน้าหลักของระบบ ดังภาพที่ 20

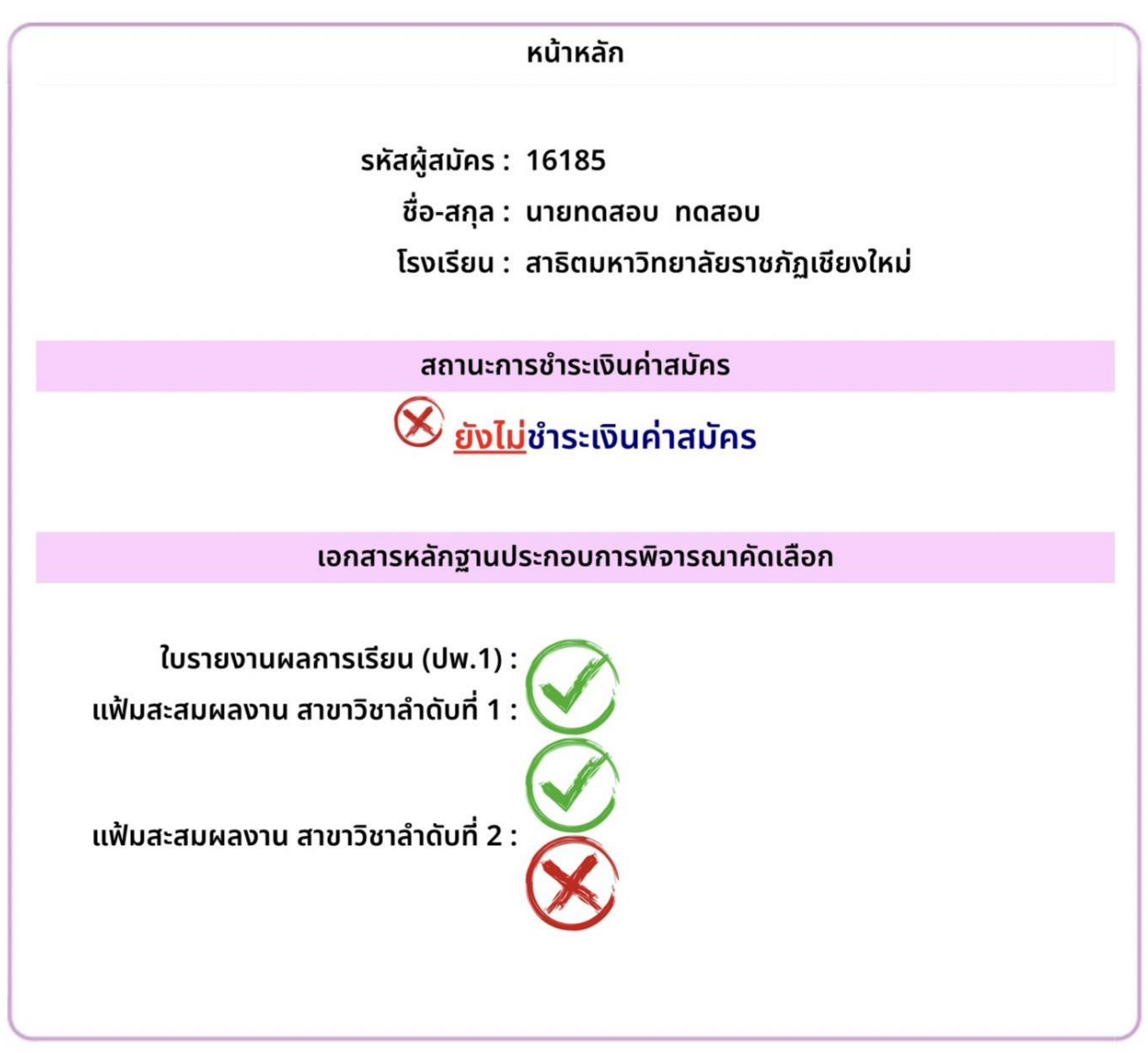

ภาพที่ 20 แสดงรายละเอียดในหน้าหลักของระบบผู้สมัคร

5. การพิมพ์ใบสมัครและใบแจ้งการชำระเงินค่าสมัคร

ให้ผู้สมัครเลือกรายการ พิมพ์ใบชำระเงิน จากรายการทางด้านซ้าย เพื่อจัดพิมพ์ เอกสารใบสมัครเข้าศึกษาต่อในมหาวิทยาลัยราชภัฏเชียงใหม่ และใบแจ้งการชำระเงินค่า สมัคร ออกทางเครื่องพิมพ์ ดังภาพที่ 21

## หน้าหลัก แก้ไขข้อมูลผู้สมัคร แก้ไขข้อมูลสาขาวิชา จัดส่งแฟ้มสะสมผลงาน พิมพ์ใบชำระเงิน ออกจากระบบ

้ภาพที่ 21 แสดงรายการหลักสำหรับพิมพ์เอกสารการสมัครและใบแจ้งการชำระเงิน

โดยเอกสารที่พิมพ์ออกทางเครื่องพิมพ์นั้น จะประกอบด้วยเอกสาร 2 แผ่น คือ 1. ใบสมัครเพื่อเข้าศึกษาในมหาวิทยาลัยราชภัฏเชียงใหม่ ดังภาพที่ 22 สำหรับผู้สมัคร เก็บไว้เป็นหลักฐานในการสมัคร และ 2. ใบแจ้งการชำระเงินค่าสมัคร เพื่อนำไปชำระเงิน ผ่านเคาน์เตอร์เซอร์วิส (หรือร้านสะดวกซื้อ 7-11 ทุกสาขาทั่วประเทศ) ตามระยะเวลาที่ มหาวิทยาลัยได้กำหนดไว้ ดังภาพที่ 23

|                                              | เบสมุครเขาศึกษา ในมหาวิทยาลยราชภฏเชยง เหม<br>รอบ CMRU Model<br>ปีการศึกษา 2567                                                                                                |
|----------------------------------------------|----------------------------------------------------------------------------------------------------|
|                                              | (ผู้มีความพิการ)<br>คณะ : 1-ครุศาสตร์                                                                                                    |
| ชื่อ <u>นายทดสอบ</u> ส                       | กุล <u>ทดสอบ</u> สถานศึกษา <u>สาธิตมหาวิทยาลัยราชภัฏเซียงใหม่</u> รหัสประจำตัวผู้ลมัคร : <u>16185</u>                                                                         |
| หมายเลขบัตรประจำตัว                          | ประชาชน <u>3500<b>น เ</b>คน</u> แผนการเรียนเดิม/วิชาเอกเดิม <u>วิทย์ - คณิต</u>                                                                                               |
| เบอร์โทร <u>090474789</u>                    | <u>2</u> คะแนนเฉลี่ยสะสม (4 ภาคเรียน) <u>2.99</u>                                                                                                    |
| ขอสมัครเข้าศึกษาในมห                         | าวิทยาลัยราชภัฏเขียงใหม่ ในสาขาวิชาต่อไปนี้                                                                                                    |
| ลำดับที่ 1 วหัล 2<br>ลำดับที่ 2 วหัล 1       | 601  สาขาวิชากอมพิวเตอร์ศึกษา (ก.บ. 4 ปี) ระดับ ปริญญาตรี 4 ปี ม.ราชภัฏเซียงใหม่<br>01u  สาขาวิชาการประถมศึกษา (ก.บ. 4 ปี แม่ฮ่องสอน) ระดับ ปริญญาตรี 4 ปี วิทยาลัยแม่ฮ่องสอน |
| <b>วันที่สอบ : ว</b> ันเสา<br>สนามสอบ : มหา' | ร์ ที่ 28 ตุลาคม 2566<br>มิทยาลัยราชภัฏเซียงใหม่                                                                                                    |
| ** หมายเหตุ** กรณีส<br>มหาวิทยาลัยจะไม่ท่    | มักร 2 สาขาวิชา แต่ผู้สมักรส่งแฟ้มสะสมผลงานไม่กรบตามจำนวนสาขาวิชาที่สมักร<br>งิจารณากะแนนแฟ้มสะสมผลงานในสาขาวิชาที่ไม่ได้ส่งแฟ้มสะสมผลงาน                                     |
|                                              | วเสื้อ พอสวน พอสวน นักเรือส                                                                                                    |
|                                              | (นายทดสอบ ทดสอบ)                                                                                                    |
|                                              | วันที่ 2 ตุลาคม 2566                                                                                                    |
|                                              |                                                                                                    |
|                                              |                                                                                                    |
|                                              |                                                                                                    |
|                                              |                                                                                                    |
|                                              |                                                                                                    |

| ใบชำระเงินค่าสมัครเข้าศึกษา (Bill Payment Pay-In Slip) สำหรับลูกค้า                                                                         |                                                                                                    |                                                                                                    |
|----------------------------------------------------------------------------------------------------|----------------------------------------------------------------------------------------------------|----------------------------------------------------------------------------------------------------|
| มหาวิทยาลัยราชภัฏเซียงใหม่<br>ที่อยู่ 202 ต่าบล ข้างเมือก<br>อำเภอ เมืองเซียงใหม่<br>จังหวัด เซียงใหม่ 50300<br>โทรศัพท์ 053885979 Fax. 053 | สาขา/Branch<br>ชื่อ/Name <u>นายท</u><br>รหัสลูกถ้า/Custoi<br>รหัสจ้างอิง/Ref N<br>3885970 <b>"CMRU Model</b><br>วันสอบ : 28 ตุลา<br>เวลา 09.00-10.3<br>เวลา 10.30-11.0<br>เวลา 11.00-11.3 |                                                                                                    |
| รับการ<br>เข้าระเงินได้ที่ เคาท์เตอร์เขอร์วิ<br>นินสด/Cash<br>อำนวนเงินเป็นตัวอักษร/Amount in Words<br>ชื่อผู้ช่าระเงิน/Pay by              | ส (Counter Service) ทั่วประเทศ<br>จำนวนเงิน (บาท)/Amount (Bath)<br>สิ                                                                                                    | 400.00<br>เรื่อยบาทถ้วน<br>สำหรับผู้รับช่าระเงิน                                                                                                    |
| โทรศัพท์/Telephoneมี<br>โปรดนำใบข่าระเงินนี้ไปข่าระเงินที่เดาท์เตอร์เชอร์วิสทัวประเทศ ในวันที่ 25 กันยายน - 10 ตุลาคม 2566 เท่านั้น         |                                                                                                    | ผู้รับเงิน<br>กันยายน - 10 ตุลาคม 2566 เท่านั้น                                                                                                    |
| ี่มีขำระเงินค่าสมัครเข้าศึกษา (Bill Payment Pay-In Slip) สำหรับเคาท์เตอร์เซอร์วิส                                                           |                                                                                                    |                                                                                                    |
| มหาวิทยาลัยราชภัฏเซียงใหม่<br>ที่อยู่ 202 ต่าบล ซ้างเมือก<br>อำเภอ เมืองเซียงใหม่<br>อังหวัด เชียงใหม่ 50300<br>โทรศัพท์ 053885979 Fax. 05  | สาขา/Branch<br>ชื่อ/Name <u>นายา</u><br>รหัสลุกค้า/Custo<br>หมายเลขอ้างอิง/F<br>3885970 <b>"CMRU Mode</b>                                                                                 | ารัพที่/Date<br><u>เพสอบ_ทดสอบ [ 16185 ]</u><br>imer No. (Ref.1) : <u>1618510106688</u><br>Ref No. (Ref.2) : <u>35005</u><br>I ครั้งที่ 1 ปีการศึกษา <b>2567"</b> |
| เยอร์วิสร์ มีวระเงินได้ที่ เคาท์เตอร์เชอร์วิส (Counter Service) ทั่วประเทศ                                                                  |                                                                                                    |                                                                                                    |
| 🗌 เงินสด/Cash                                                                                                    | จำนวนเงิน (บาท)/Amount (Ba                                                                                                    | th) 400.00                                                                                                    |
| จำนวนเงินเป็นตัวอักษร/Amount in Words                                                                                                    |                                                                                                    | สี่ร้อยบาทถ้วน                                                                                                    |
| ชื่อผู้ช่าระเงิน/Pay by<br>โทรศัพท์/Telephone<br>โปรดนำใบช่าระเงินนี้ไปช่าระเงินที่เคาะ                                                     | ท์เตอร์เชอร์วิสทั่วประเทศ ในวันที่ 25                                                                                                    | สำหรับผู้รับช่าระเงิน<br>ผู้รับเงิน<br>กันยายน - 10 ตุลาคม 2566 เท่านั้น                                                                                          |
| 099400042302102 1618510106688 3500500290725 40000                                                                                           |                                                                                                    |                                                                                                    |

ภาพที่ 23 แสดงตัวอย่างใบแจ้งการชำระเงินค่าสมัคร